## PASSWORD SELF SERVICE

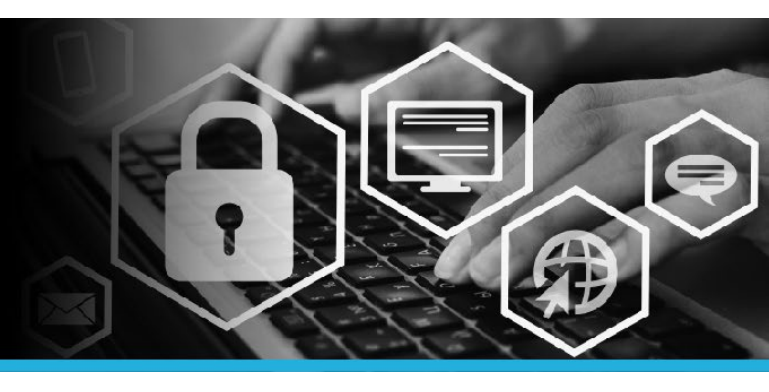

## CHANGE YOUR PASSWORD

1. Connect to VPN.

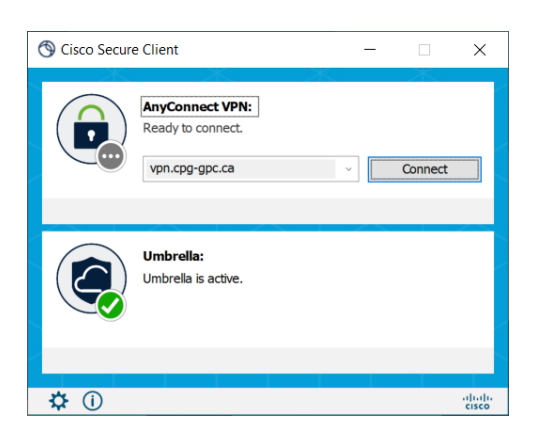

 Click on the Windows logo to open the Start Menu. At the top of the list, click on the @Workstation Utilities folder, then select the Password Self Service link.

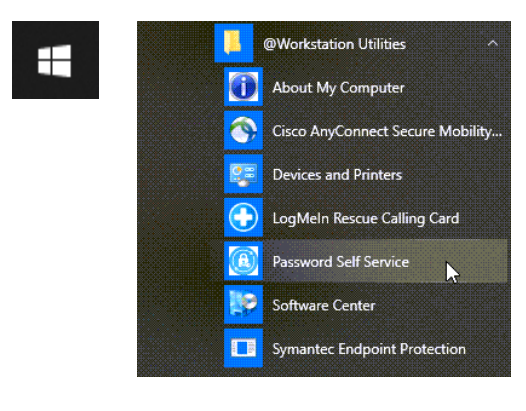

3. Enter your User ID (same user id used to log into your computer). Click the Continue button.

| Password Self Servic | e: Login |
|----------------------|----------|
| Enter User ID:       |          |
|                      |          |

 You have 3 choices: Use password, Answer security questions OR Mobile device. Click the option you need. For this example, the Use Password option is selected.

| Choos    | e an authentication method |
|----------|----------------------------|
| Use pas  | sword                      |
| Answer   | security questions         |
| Mobile ( | Device                     |

5. Enter your **password** (same password used to login to your computer). Click the **Login** button.

| Enter password: |      |
|-----------------|------|
|                 |      |
|                 | Lori |

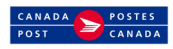

## PASSWORD SELF SERVICE

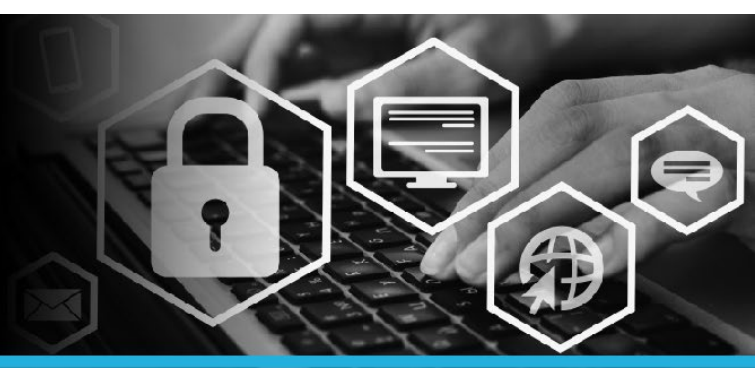

## CHANGE YOUR PASSWORD

6. Under My Profile click Change passwords.

| as | sword Self Service        |
|----|---------------------------|
|    |                           |
| !  | MY PROFILE                |
| (  | Change passwords          |
| ι  | Jnlock accounts           |
| ١  | /iew profile              |
| ι  | Jpdate security questions |
| A  | Attach other accounts     |
| F  | Register mobile devices   |
| F  | Personal vault            |

 Enter your new password in the New password field. Re-enter your new password in the Confirm field. Click the Change passwords button. 8. Click your **name** in the top right corner and select **Logout** from the dropdown.

| ≈ *-     | 🐣 YOUR NAME 🛛 🔻   |   |
|----------|-------------------|---|
| <b>P</b> | ID: YOUR NAME     | - |
| 0        | English (en-us) 🔹 |   |
| ڻ<br>ا   | Logout            |   |
|          | $\gamma$          |   |

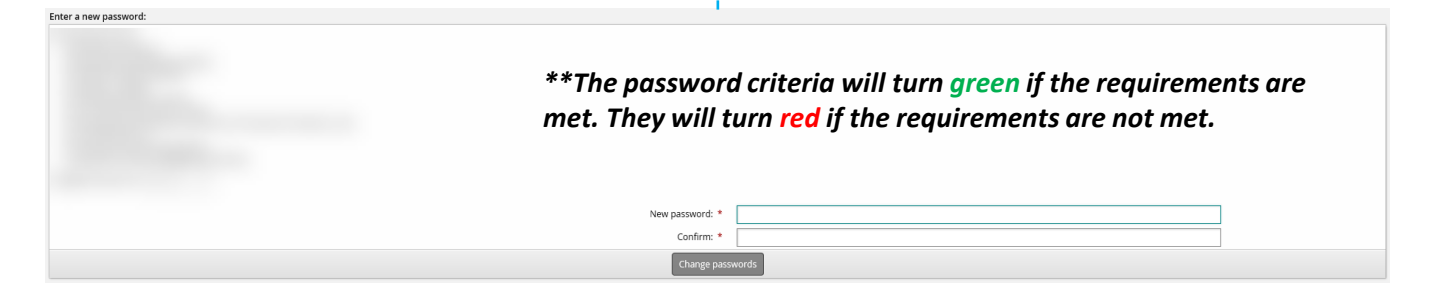

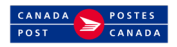